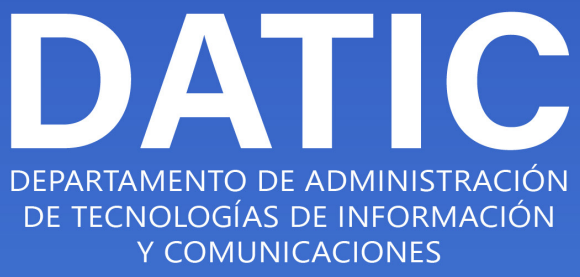

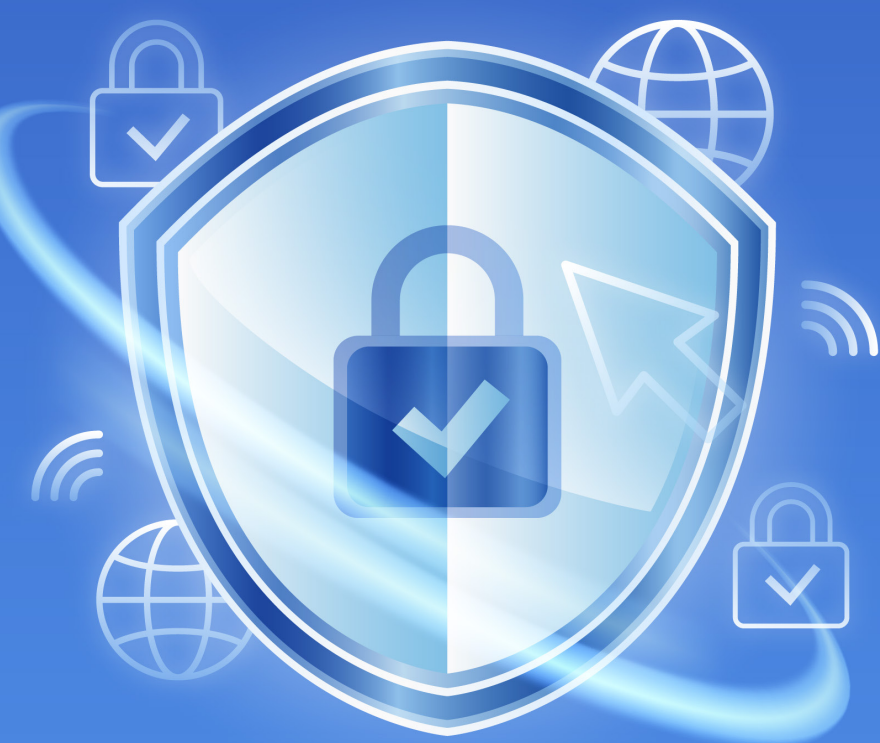

### MANUAL DE CONFIGURACIÓN Múltiple Factor de Autenticación (MFA)

¿Qué hacer en caso de no poder validarse con su segundo método de autenticación favorito?

2022

### DEPARTAMENTO DE ADMINISTRACIÓN DE TECNOLOGÍAS DE INFORMACIÓN Y COMUNICACIONES

© 2022 VERSIÓN 1.0 MANUALES Y DOC<u>UMENTACIÓN INSTITUCIONAL.</u>

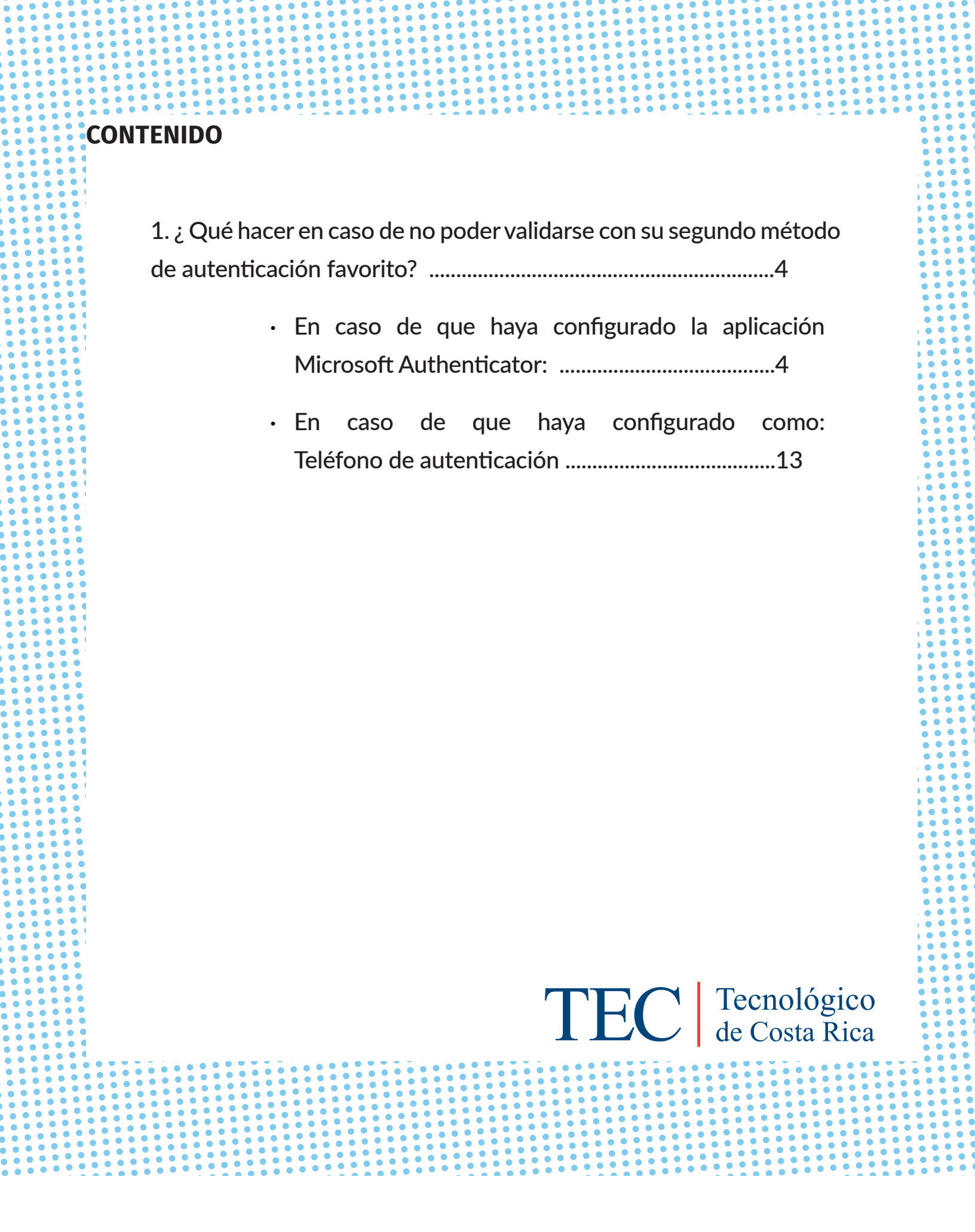

## ¿Qué hacer en caso de no poder validarse con su segundo método de autenticación favorito ?

En caso de que usted no pueda validarse con su segundo método de autenticación favorito, ya sea por medio de la aplicación móvil (con mensaje de verificación o por medio de token) o por medio de SMS, siga los siguientes pasos:

1. Ingrese normalmente a la página de correo <u>(www.tec.ac.cr/correo)</u> con sus credenciales (usuario y contraseña).

#### En caso de que haya configurado la aplicación Microsoft Authenticator

a. Si está utilizando el mensaje de notificación, en el momento en que se le solicite el segundo método de autenticación, haga clic donde dice:

No puedo usar mi aplicación Microsoft Authenticator en este momento. Ver figura 1.

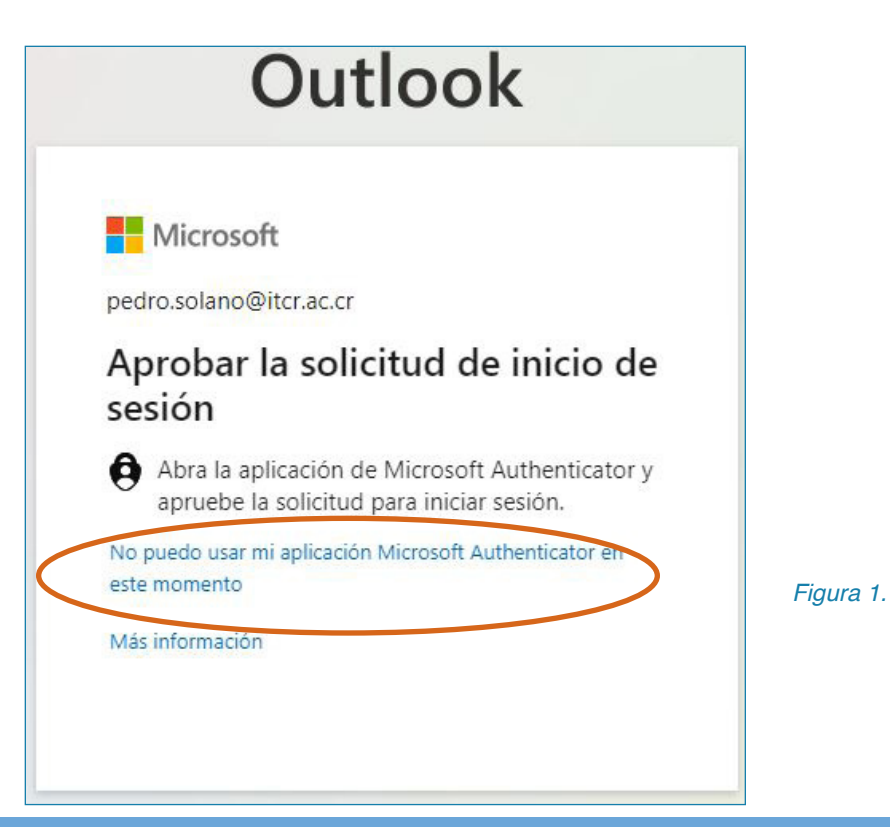

# DATIC

Posteriormente seleccione el método que tenga disponible en ese momento para validarse:

i. Usar código de verificación.

ii. Enviar un mensaje de texto al +XXX XXXXXXX (teléfono que usted configuró como mecanismo de respaldo en caso de no tener acceso a la App).

iii. Llamar al +XXX XXXXXXXX (teléfono que usted configuró como mecanismo de respaldo en caso de no tener acceso a la app). *Ver figura 2.* 

|                    | Outlook                                                                        |
|--------------------|--------------------------------------------------------------------------------|
| pedro.s            | <b>icrosoft</b><br>solano@itcr.ac.cr                                           |
| Com                | npruebe su identidad                                                           |
| 9                  | Aprobar una solicitud en la aplicación<br>Microsoft Authenticator              |
| 123                | Usar un código de verificación                                                 |
| $\Box$             | Enviar un mensaje de texto al +XXX<br>XXXXX23                                  |
| R.                 | Llamar al +XXX XXXXX23                                                         |
| Más inf            | ormación                                                                       |
| ¿Están a<br>Compru | actualizados los métodos de verificación?<br>uébelo en https://aka.ms/mfasetup |
|                    | Cancelar                                                                       |

Figura 2.

TE

Tecnológico de Costa Rica En caso de seleccionar:

o *Usar un código de verificación*, debe utilizar el código que se está generando en la app Microsoft Authenticator; si **no** tiene acceso a esta app, **no seleccione esta opción.** 

o *Enviar un mensaje de texto al +XXX XXXXXXX;* la plataforma le enviará un mensaje de texto al teléfono que usted indicó cuando configuró la app. Ese es el código que debe escribir cuando se le solicite. *Ver figura 3.* 

|        | Outlook                                                                                                    |
|--------|----------------------------------------------------------------------------------------------------|
|        | Microsoft                                                                                                   |
| ←      | pedro.solano@itcr.ac.cr                                                                                     |
| Es     | pecificar el código                                                                                         |
| $\Box$ | Le hemos enviado un mensaje de texto al<br>teléfono +XXX XXXXX23. Escriba el código<br>para iniciar sesión. |
| Cód    | igo                                                                                                    |
| Más    | información                                                                                                 |
|        | Comprobar                                                                                                   |
|        |                                                                                                    |
|        |                                                                                                    |

Figura 3.

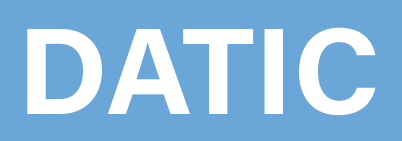

o *Llamar al +XXX XXXXXXX;* en este caso, la plataforma de seguridad hará una llamada al teléfono que usted indicó previamente cuando configuró la app. Cuando reciba la llamada siga los pasos que le indique la plataforma. *Ver figura 4*.

|           | Outlook                                                                          |
|-----------|----------------------------------------------------------------------------------|
| Ap<br>se: | Microsoft<br>pedro.solano@itcr.ac.cr<br>probar la solicitud de inicio de<br>sión |
| Ľ         | Estamos llamando a su teléfono. Responda para<br>continuar.                      |
|           |                                                                                  |

Figura 4.

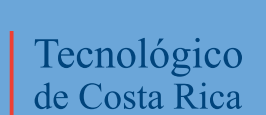

TEC

b. Si está utilizando el método Código de Verificación, en el momento en que se le solicite Especificar el código, haga clic donde dice *Inicie sesión de otra forma. Ver figura 5.* 

|      | Outlook                                                                                    |
|------|--------------------------------------------------------------------------------------------|
|      | Microsoft                                                                                  |
| ped  | ro.solano@itcr.ac.cr                                                                       |
| Es   | pecificar el código                                                                        |
| 123  | Escriba el código que se muestra en la<br>aplicación Authenticator en su dispositivo móvil |
| Cód  | igo                                                                                        |
| ¿Tie | ne problemas? Inicie sesión de otra forma.                                                 |
| Más  | información                                                                                |
|      | Comprobar                                                                                  |
|      | Comproba                                                                                   |
|      |                                                                                            |

Figura 5.

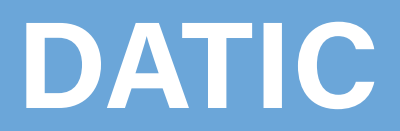

Posteriormente seleccione el método que tenga disponible en ese momento para validarse:

i. Aprobar una solicitud en la aplicación Microsoft Authenticator.

ii. Enviar un mensaje de texto al +XXX XXXXXXXX (teléfono que usted configuró como mecanismo de respaldo en caso de no tener acceso a la app).

iii. Llamar al +XXX XXXXXXXX (teléfono que usted configuró como mecanismo de respaldo en caso de no tener acceso a la app). *Ver figura 6.* 

|                    | Outlook                                                                      |
|--------------------|------------------------------------------------------------------------------|
| Mi                 | icrosoft                                                                     |
| pedro.s            | olano@itcr.ac.cr<br>pruebe su identidad                                      |
| 0                  | Aprobar una solicitud en la aplicación<br>Microsoft Authenticator            |
| 123                | Usar un código de verificación                                               |
| $\Box$             | Enviar un mensaje de texto al +XXX<br>XXXXX23                                |
| R                  | Llamar al +XXX XXXXX23                                                       |
| Más info           | prmación                                                                     |
| ¿Están a<br>Compru | ctualizados los métodos de verificación?<br>ébelo en https://aka.ms/mfasetup |
|                    | Cancelar                                                                     |

Figura 6.

En caso de seleccionar:

o *Aprobar una solicitud en la aplicación Microsoft Authenticator.* Debe aprobar la solicitud que está desplegándose en la app **Microsoft Authenticator**, si **no** tiene acceso a esa app, **no seleccione esta opción.** *Ver figura 7.* 

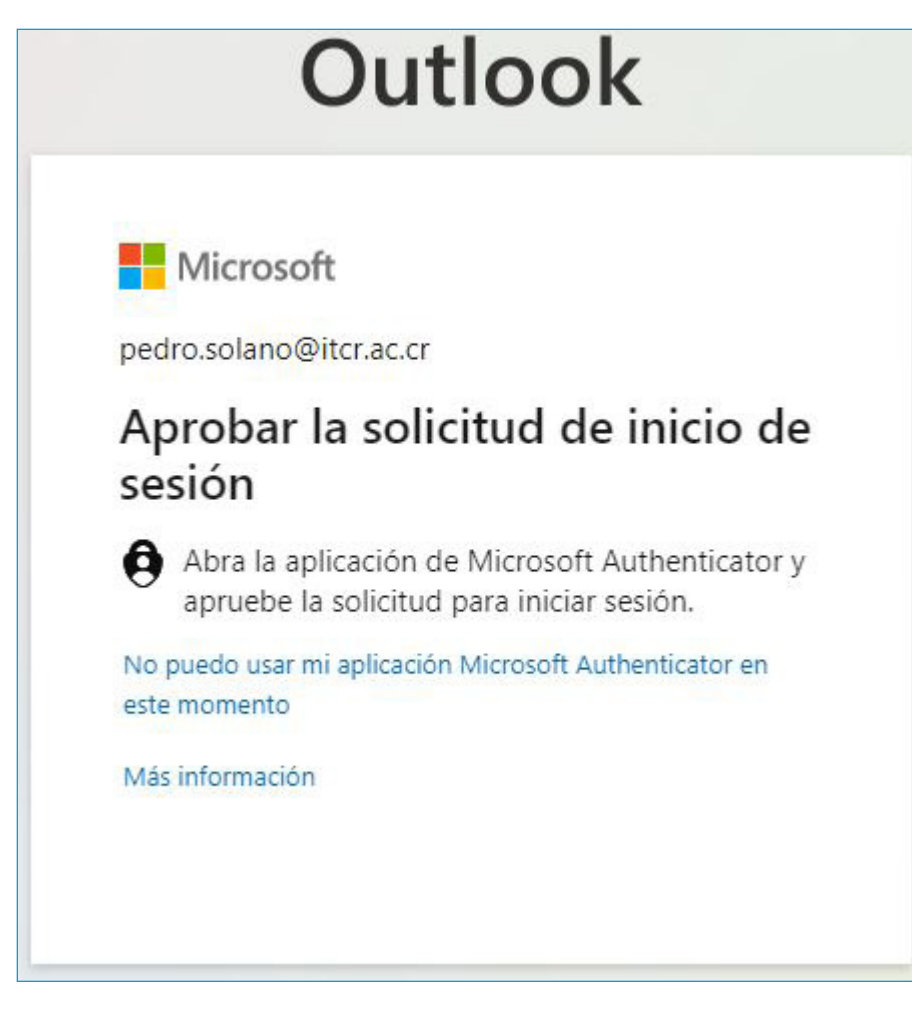

Figura 7.

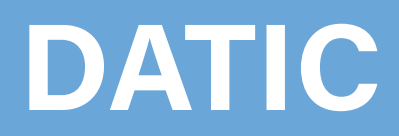

o *Enviar un mensaje de texto al* +XXX XXXXXX; la plataforma le enviara un mensaje de texto al teléfono que usted indicó cuando configuró la app. Este es el código que debe escribir cuando se le solicite. *Ver figura 8.* 

|           | Outlook                                                                                                    |
|-----------|----------------------------------------------------------------------------------------------------|
| <b></b> ( | Microsoft                                                                                                   |
| ←p        | oedro.solano@itcr.ac.cr                                                                                     |
| Esp       | pecificar el código                                                                                         |
| $\Box$    | Le hemos enviado un mensaje de texto al<br>teléfono +XXX XXXXX23. Escriba el código<br>para iniciar sesión. |
| Códi      | go                                                                                                    |
| Más i     | información                                                                                                 |
|           | Comprobar                                                                                                   |
|           | comprobat                                                                                                   |

Figura 8.

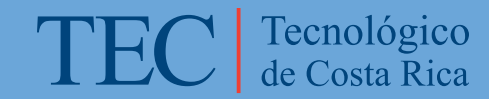

o *Llamar al* +XXX XXXXXXX; en este caso, la plataforma de seguridad hará una llamada al teléfono que usted indicó previamente cuando configuró la app. Cuando reciba la llamada siga los pasos que le indique la plataforma. *Ver figura 9.* 

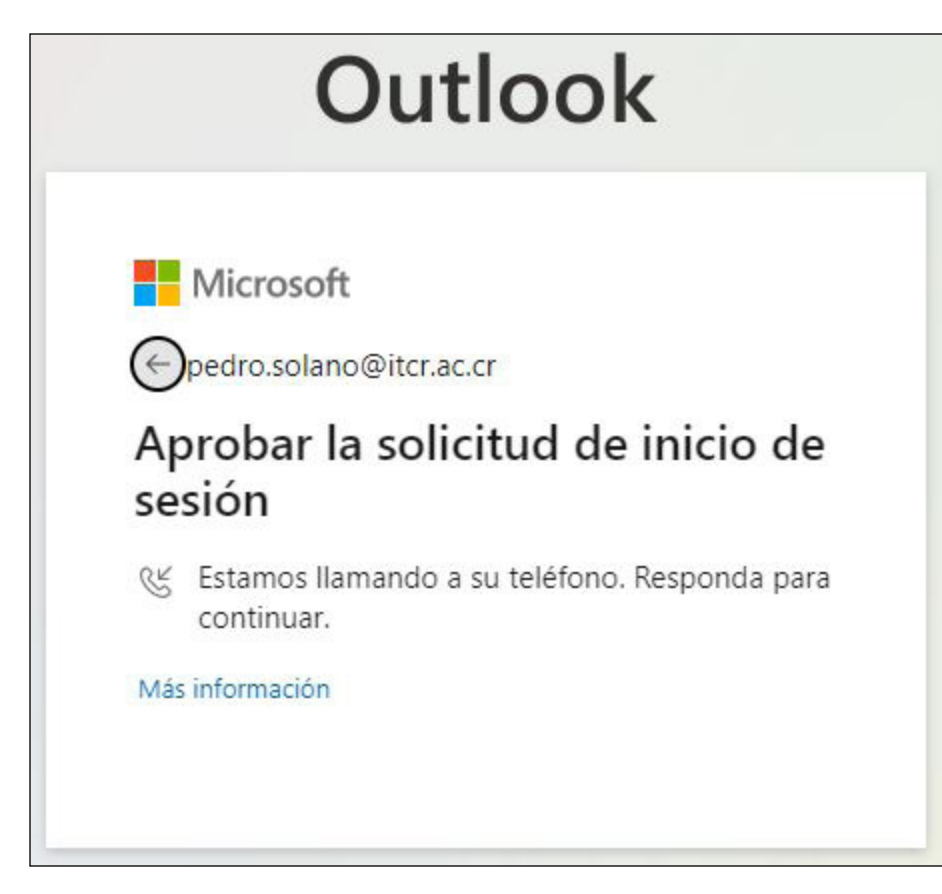

Figura 9.

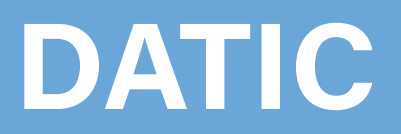

#### En caso de que haya configurado como Teléfono de autenticación

a. Método Enviarme un código mediante mensaje de texto.

Cuando se le solicita comprobar su identidad tiene dos opciones:

- Enviar un mensaje de texto al +XXX XXXXXXXX.
- Llamar al +XXX XXXXXXXX. (Ver Figura 10).

|                                  | Outlook                                                                                           |
|----------------------------------|---------------------------------------------------------------------------------------------------|
| pedro.so                         | crosoft<br>Diano@itcr.ac.cr<br>pruebe su identidad                                                |
| $\Box$                           | Enviar un mensaje de texto al +XXX<br>XXXXX23                                                     |
| R                                | Llamar al +XXX XXXXX23                                                                            |
| Más info<br>¿Están ac<br>Comprué | rmación<br>tualizados los métodos de verificación?<br>belo en https://aka.ms/mfasetup<br>Cancelar |

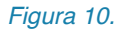

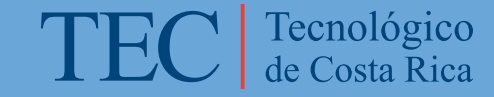

• *Enviar un mensaje de texto al* +XXX XXXXXXX; la plataforma le enviará un mensaje de texto al teléfono que usted indicó cuando configuró el servicio de doble factor de autenticación. Este es el código que debe escribir cuando se le solicite. *Ver figura 11.* 

|              | Outlook                                                                                                    |
|--------------|----------------------------------------------------------------------------------------------------|
|              | Microsoft                                                                                                   |
| $\leftarrow$ | pedro.solano@itcr.ac.cr                                                                                     |
| Es           | pecificar el código                                                                                         |
| $\Box$       | Le hemos enviado un mensaje de texto al<br>teléfono +XXX XXXXX23. Escriba el código<br>para iniciar sesión. |
| Cód          | igo                                                                                                    |
| Más          | información                                                                                                 |
|              | Comprobar                                                                                                   |
|              |                                                                                                    |

Figura 11.

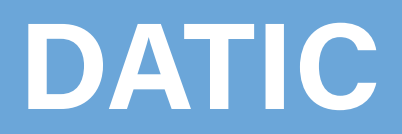

 Llamar al +XXX XXXXXXX; en este caso, la plataforma de seguridad hará una llamada al teléfono que usted indicó previamente cuando configuró el servicio de doble factor de autenticación. Cuando reciba la llamada siga los pasos que le indique la plataforma. Ver figura 12.

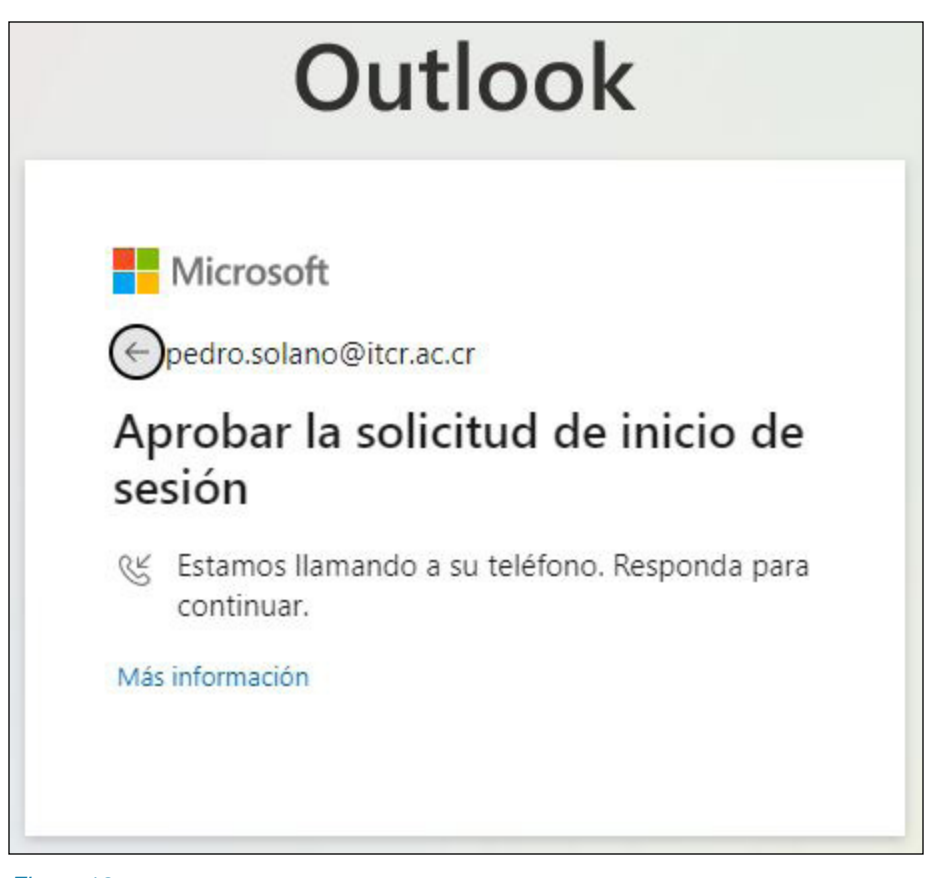

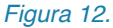

Es importante recalcar que si no se ha configurado la app **Microsoft Authenticator** no tendrá disponible todos los métodos, solo se le presentarán los relacionados con el teléfono celular.

Para aclarar cualquier duda o consulta puede llamar a la extensión 9500, o escribir a soporte@itcr.ac.cr

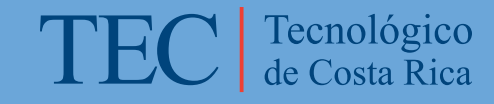

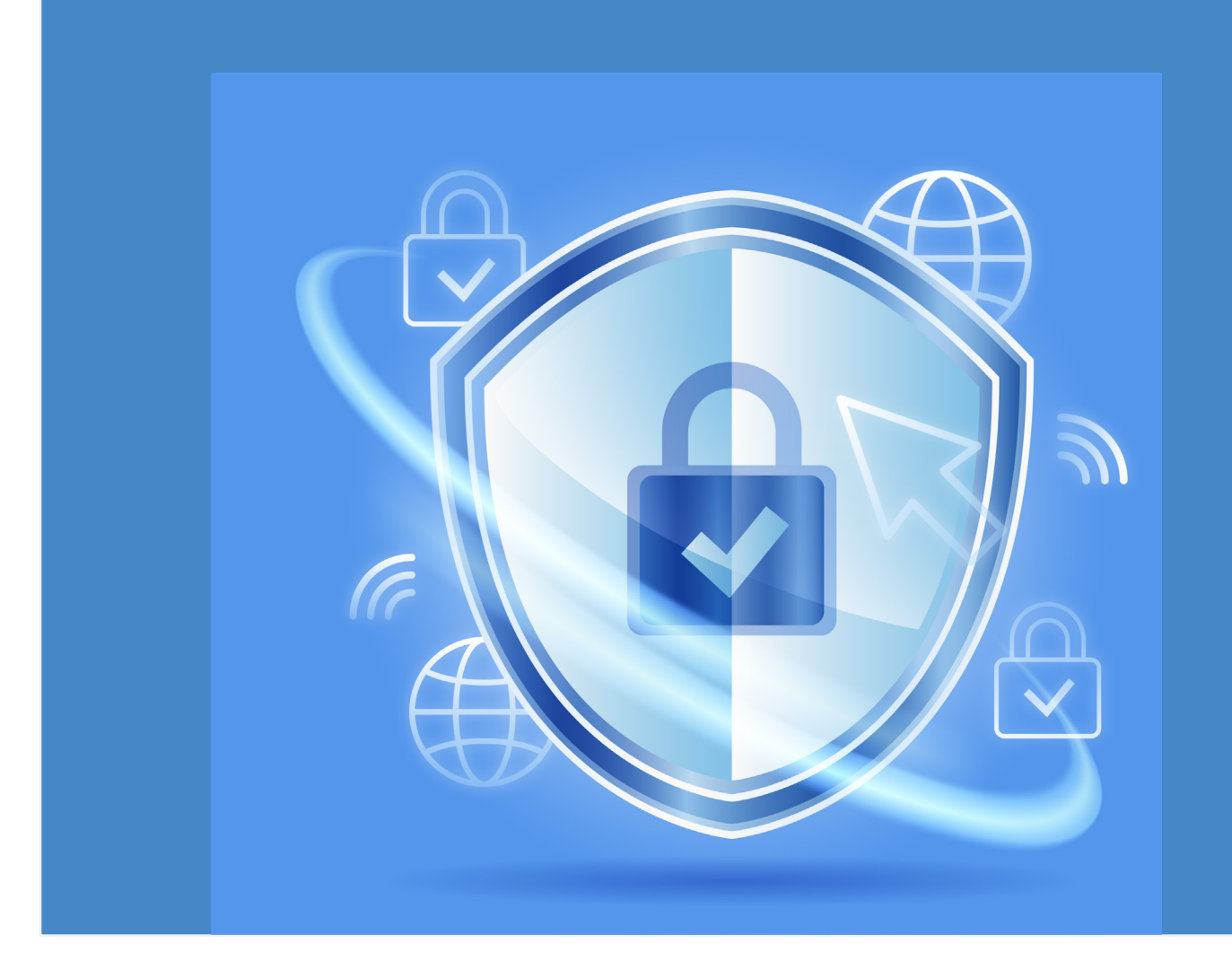

### DATIC DEPARTAMENTO DE ADMINISTRACIÓN DE TECNOLOGÍAS DE INFORMACIÓN Y COMUNICACIONES

SOPORTE@ITCR.AC.CR